### Инструкция по погашению задолженности в СберБилет

Если при попытке оплаты в автобусе терминал выводит сообщение, что карта находится в стоп-листе, необходимо проверить и погасить задолженность по оплате проезда, для чего необходимо перейти по ссылке <a href="https://securepayments.sberbank.ru/sberbilet/">https://securepayments.sberbank.ru/sberbilet/</a>

Шаг 1. Если Вы ранее не регистрировались в СберБилет, необходимо зарегистрироваться, перейдя по ссылке «Зарегистрироваться». Если ранее проходили регистрацию, перейдите на Шаг 4 инструкции.

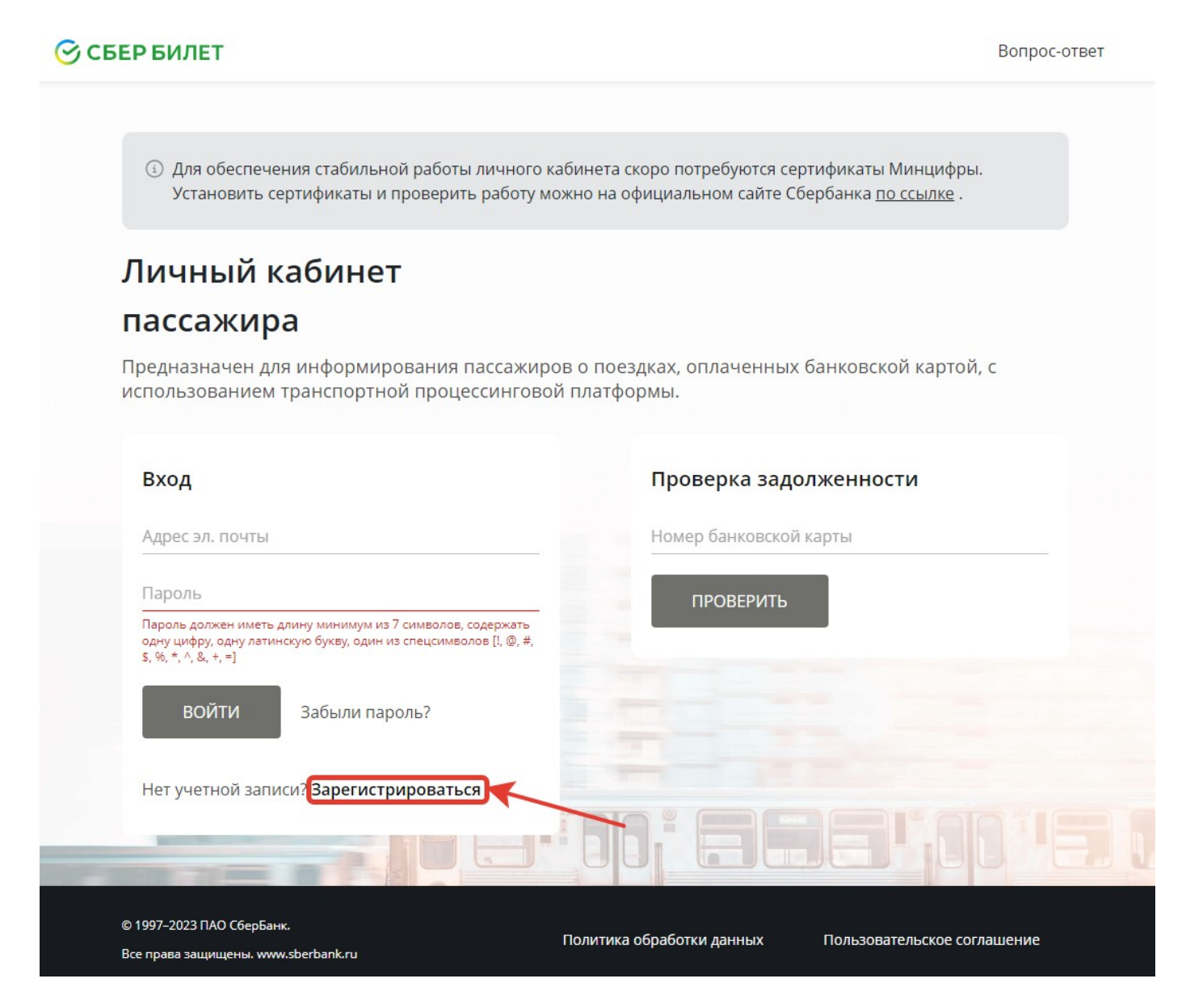

Шаг 2. Укажите свою электронную почту и пароль, установите галочку в поле «Прочитал и принимаю… ». Затем нажмите «Продолжить».

| СБЕР БИЛЕТ                                                                                                    | Вопрос-                                                              |
|----------------------------------------------------------------------------------------------------|----------------------------------------------------------------------|
|                                                                                                    |                                                                      |
| <ul> <li>Для обеспечения стабильной работы личного кабинета скоро потре<br/>Установить сертификаты и проверить работу можно на официально</li> </ul> | буются сертификаты Минцифры.<br>м сайте Сбербанка <u>по ссылке</u> . |
| Личный кабинет                                                                                                    |                                                                      |
| пассажира                                                                                                    |                                                                      |
| -<br>Предназначен для информирования пассажиров о поездках, опл                                                                                      | аченных банковской картой, с                                         |
| использованием транспортной процессинговой платформы.                                                                                                |                                                                      |
|                                                                                                    |                                                                      |
| Deserves                                                                                                    |                                                                      |
| Регистрация                                                                                                    |                                                                      |
|                                                                                                    |                                                                      |
| Адрес эл. почты                                                                                                    |                                                                      |
| Адрес эл. почты                                                                                                    |                                                                      |
| Адрес эл. почты<br>Пароль                                                                                                    |                                                                      |
| Адрес эл. почты<br>Пароль<br>Пароль еще раз                                                                                                    |                                                                      |
| Адрес эл. почты<br>Пароль<br>Пароль еще раз                                                                                                    |                                                                      |
| Адрес эл. почты Пароль Пароль еще раз Прочитал и принимаю условия лицензионного соглашения                                                           |                                                                      |
| Адрес эл. почты Пароль Пароль еще раз Пароль и принимаю <u>условия</u> лицензионного соглашения                                                      |                                                                      |
| Адрес эл. почты Пароль Пароль еще раз Прочитал и принимаю условия лицензионного соглашения ПРОДОЛЖИТЬ                                                |                                                                      |
| Адрес эл. почты<br>Пароль<br>Пароль еще раз<br>Прочитал и принимаю условия<br>лицензионного соглашения                                               |                                                                      |
| Адрес эл. почты Пароль Пароль еще раз Прочитал и принимаю <u>условия</u> лицензионного соглашения Есть учетная запись? <b>Войти</b>                  |                                                                      |
| Адрес эл. почты<br>Пароль<br>Пароль еще раз<br>Прочитал и принимаю условия<br>лицензионного соглашения<br>Кродолжить<br>Есть учетная запись? Войти   |                                                                      |

Шаг 3. Завершите регистрацию, указав код подтверждения, пришедший на электронную почту.

| ⊘сь | ЕР БИЛЕТ                                                                                                    | Вопрос-ответ |
|-----|----------------------------------------------------------------------------------------------------|--------------|
|     | ④ Для обеспечения стабильной работы личного кабинета скоро потребуются сертификаты Минцифры.<br>Установить сертификаты и проверить работу можно на официальном сайте Сбербанка по ссылке. |              |
|     | Личный кабинет                                                                                                    |              |
|     | пассажира                                                                                                    |              |
|     | Предназначен для информирования пассажиров о поездках, оплаченных банковской картой, с<br>использованием транспортной процессинговой платформы.                                           |              |
|     | Подтверждение регистрации                                                                                                    |              |
|     | На адрес электронной почты @ru<br>отправили письмо с кодом подтверждения.                                                                                                    |              |
|     | Код подтверждения                                                                                                    |              |
|     | Новый код можно запросить через 52 сек.                                                                                                    |              |
|     | продолжить                                                                                                    |              |

### Шаг 4. Зайдите, указав электронную почту и пароль.

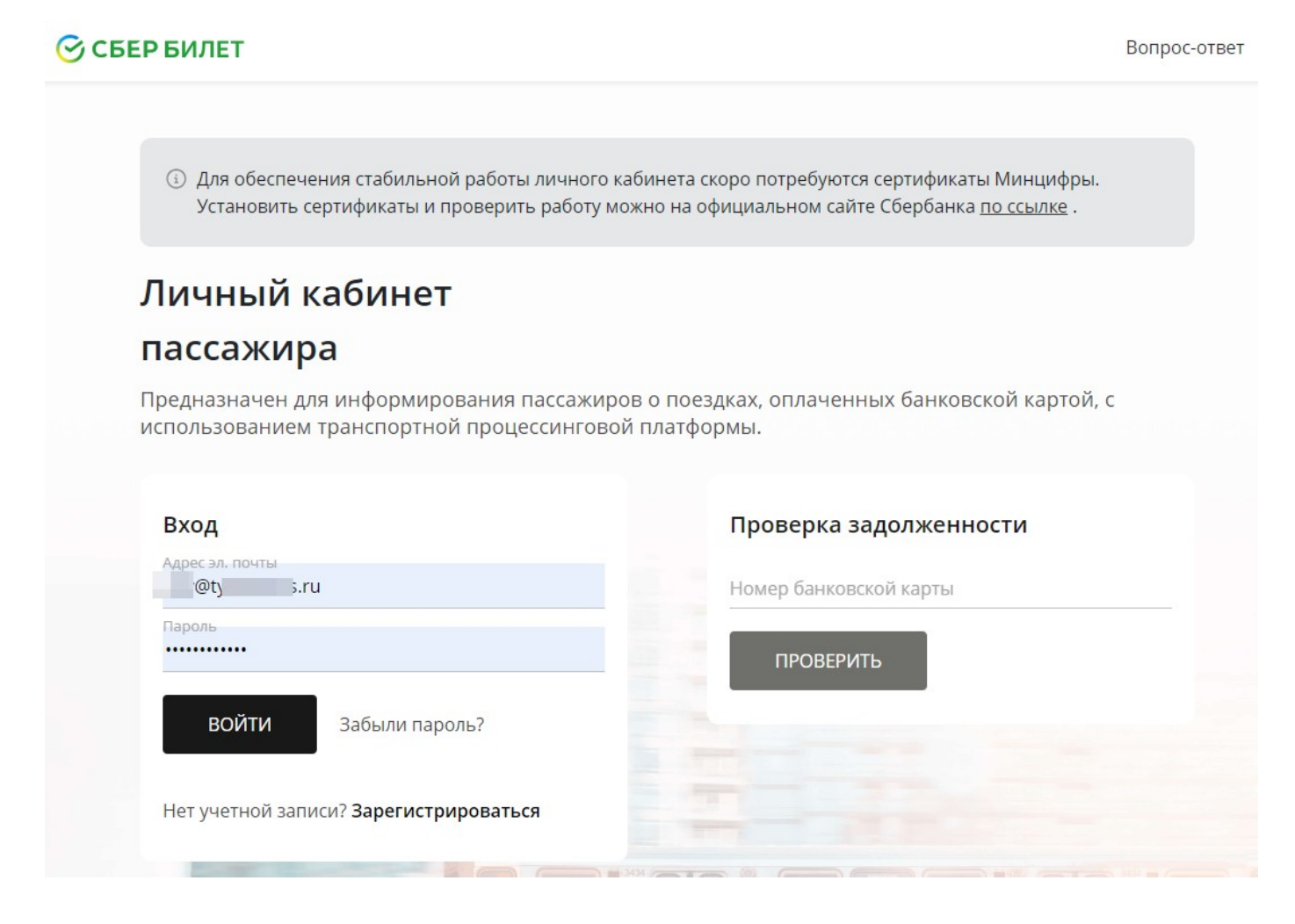

## Шаг 5. Добавьте банковскую карту, указав ее данные.

| 🔆 СБЕР БИЛЕТ                                       |                                                               | Вопрос-ответ | Do | Ð |
|----------------------------------------------------|---------------------------------------------------------------|--------------|----|---|
| Мои карты                                          | Добавить карту                                                |              |    |   |
| Добавьте свою банковскую карту в<br>личный кабинет | $\bigcirc$ Данные банковской карты $ \bigcirc$                |              |    |   |
|                                                    | Введите данные точно так, как указано на вашей банковской кар | re.          |    |   |
|                                                    | Ваша карта                                                    |              |    |   |
|                                                    | Номер карты                                                   |              |    |   |
|                                                    | Месяц/Год СVC2/CVV2                                           |              |    |   |
|                                                    |                                                               |              |    |   |
|                                                    | ПОДТВЕРДИТЬ Отмена                                            |              |    |   |

# <u>При добавлении карты платежной системы МИР с нее будет списана и сразу возвращена контрольная сумма в размере 1 рубль.</u>

Шаг 6. После успешного добавления карты будет доступна история оплаты по ней.

| 🔆 СБЕР БИЛЕТ                         |                                                             | Вопрос-ответ 🗳 🗗 |
|--------------------------------------|-------------------------------------------------------------|------------------|
| <b>Мои карты</b><br>220029**1256 ••• | <b>Мои проездные билеты</b> Купить<br>Проездных билетов нет |                  |
| Ваш банк •• 1256 ми>                 | История поездок                                             |                  |
|                                      | Период 🖃 Статус 🗸 Карта 🗸                                   | Очистить Х       |
|                                      | С 27.10.23 по 27.11.23 ×                                    |                  |
|                                      | 20 ноября 18:38<br>Оплачено 20 ноября в 19:48               | 30,00₽           |
|                                      | ми≱ •• 1256                                                 | ? 🗐              |
|                                      | 18 ноября 17:09<br>Оплачено 18 ноября в 15:17               | 30,00₽           |
|                                      | MMP •• 1256                                                 | ? 国              |

Шаг 7. В случае отсутствия оплаты в данных поездки отражается надпись «Не оплачено» и кнопка

| 🔆 СБЕР БИЛЕТ           |                                                             | Вопрос-ответ | Do        | Ð        |
|------------------------|-------------------------------------------------------------|--------------|-----------|----------|
| Мои карты<br>Ваш банк  | <b>Мои проездные билеты</b> Купить<br>Проездных билетов нет |              |           |          |
| Ш Ваш банк             | Период 📼 Статус ∨ Карта ∨                                   | Очис         | тить 🗙    | 0        |
| <br>Ваш банк •• мир    | 20 ноября 18:38<br>Оплачено 20 ноября в 19:48               |              | 30,(      | 00₽      |
| Связанные устройства 🗸 | ми» •• 1256<br>18 ноября 17:09                              |              | ?<br>30,0 | E<br>00₽ |
|                        | Оплачено 18 ноября в 15:17<br>мир •• 1256                   |              | ?         | E        |
|                        | 26 октября 15:56<br>Не оплачено                             |              | 2,(       | 00₽      |
|                        | 5 октября 09:06<br>Одлачено 05 октября в 07:33              |              | 28,0      | ₽<br>00₽ |
|                        | ми≥ •• 1256                                                 |              | ?         |          |

# ₽

Для погашения задолженности нажмите кнопку . При этом оплата будет списана с карты, по которой осуществлялся проезд, либо система предложит ввести данные другой карты. После погашения задолженности появится информация:

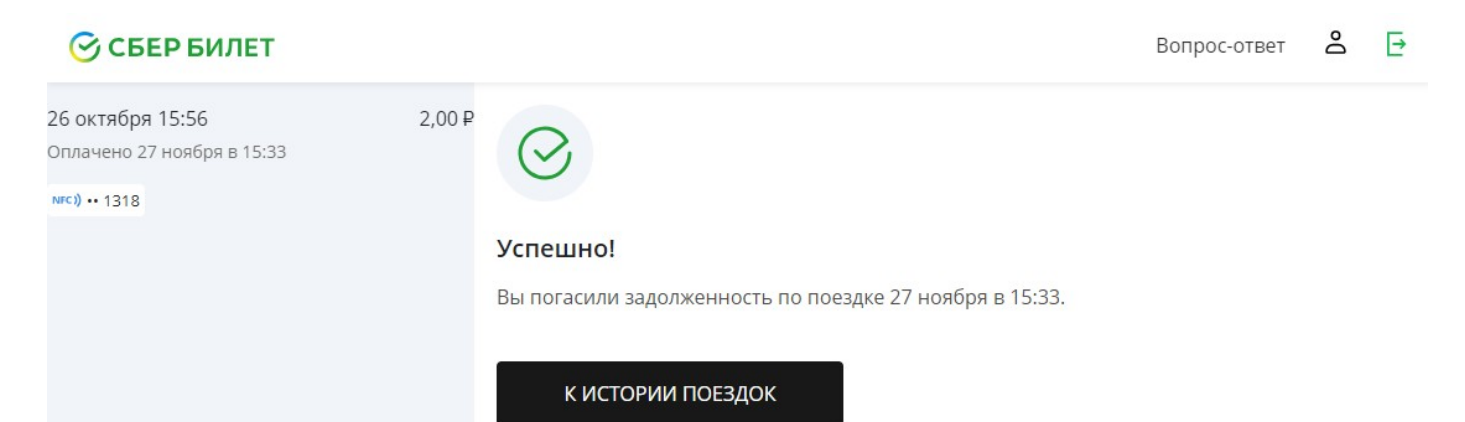

₽